# Инструкция по подаче заявления в ГАПОУ «Международный Центр Компетенций — Казанский техникум информационных технологий и связи» посредством федеральной государственной информационной системы ЕПГУ

1. Для поступления в МЦК-КТИТС необходимо авторизоваться на портале ЕПГУ: https://www.gosuslugi.ru/

| Теле  | фон / Email / СНИЛС   |
|-------|-----------------------|
| Паро  | ль                    |
| осста | новить                |
|       | Войти                 |
|       | Войти другим способом |
| (     | QR-код Эл. подпись    |
|       |                       |

2. После авторизации становится доступна главная страница ЕПГУ, на которой необходимо выбрать раздел «Образование Дети».

| Популярные<br>услуги | 5,7<br>Здоровье | Справки<br>Выписки | Пенсии<br>Пособия       | ()<br>Транспорт<br>Права | Семья               | Ц)<br>Образование<br>Дети | Регистрация<br>Паспорт | <br>Штрафы<br>Налоги | [Ш]<br>Земля Дом | Прочее | Ведомства |
|----------------------|-----------------|--------------------|-------------------------|--------------------------|---------------------|---------------------------|------------------------|----------------------|------------------|--------|-----------|
| *                    |                 | Конку<br>для ме    | рсы и проект<br>рлодёжи | " → d::                  | ЖКХ в од<br>приложе | цном<br>ЧИИ               | , br c                 | лужба по кон         | ітракту >        |        |           |
|                      |                 | Введите за         | апрос                   |                          |                     |                           |                        |                      | >                |        |           |
| 84                   | 5               | Запись к вр        | ачу Элект               | ронная трудова           | я Прис              | гавы Едино                | е пособие              | Самозапрет           | на кредиты       |        |           |

3. После клика на раздел «Образование Дети» из выпадающего меню необходимо выбрать «Приём на обучение по программам среднего профессионального образования»

| Г <b>ОСУСЛУГИ</b> Граж,              | данам 🗸                      |                         |                                       |             | Услуги                   | Документы              | Заявления            | Платежи        | Помощь ( | Q 📧 ~        |
|--------------------------------------|------------------------------|-------------------------|---------------------------------------|-------------|--------------------------|------------------------|----------------------|----------------|----------|--------------|
| С С<br>Популярные Здоровье<br>услуги | Справки<br>Выписки           | С.<br>Пенсии<br>Пособия | ————————————————————————————————————— | у.<br>Семья | П<br>Образование<br>Дети | Регистрация<br>Паспорт | <br>Штрафы<br>Налоги | û<br>Земля Дом | Прочее   | Ведомства    |
| Образование                          |                              |                         |                                       | î           | Популя                   | арное                  |                      |                |          | ×            |
| Запись в школу                       |                              |                         |                                       |             |                          |                        |                      |                |          |              |
| Организация отдыха де                | тей в каникуляр              | рное время              |                                       |             |                          |                        |                      | (at)           |          |              |
| Школьное портфолио                   |                              |                         |                                       |             |                          |                        |                      |                |          | 6211         |
| Поступление в вуз                    |                              |                         |                                       |             |                          |                        |                      |                |          |              |
| Перевод в новую школу                | <sup>и</sup> и запись в 10 к | класс                   |                                       |             | Информ                   | ация                   | Докуме               | нты            | Пушки    | инская карта |
| Запись на программу до               | полнительного                | о образования           |                                       |             | об успен                 | заемости               | ребёнка              | 3              |          |              |
| Код будущего                         |                              |                         |                                       |             | вашего                   | ребенка                |                      |                |          |              |
| Цифровые профессии                   |                              |                         |                                       |             |                          |                        |                      |                |          |              |
| Запись в организации с               | тортивной подг               | готовки                 |                                       |             | Не нашл                  | и услугу — спр         | осите Макса          |                |          | $\bigcirc$   |
| Приём на обучение по г               | рограммам сре                | еднего професс          | сионального                           |             |                          |                        |                      |                |          | <b>V</b>     |
| образования                          |                              |                         |                                       |             |                          |                        |                      |                |          |              |
| Получение доступа к ре               | гиональному э.               | лектронному д           | цневнику                              |             |                          |                        |                      |                |          |              |
| Расторжение договора                 | на обучение в к              | кружке или сек          | ции                                   |             |                          |                        |                      |                |          |              |
| Битва роботов                        |                              |                         |                                       |             |                          |                        |                      |                |          |              |
| Запись в детский сад                 |                              |                         |                                       |             |                          |                        |                      |                |          |              |
| Свернуть                             |                              |                         |                                       |             |                          |                        |                      |                |          |              |

4. Откроется страница «Подача заявления на поступление в колледж», где кратко описано, кто имеет право подачи заявления в колледж. Нажмите кнопку «Начать».

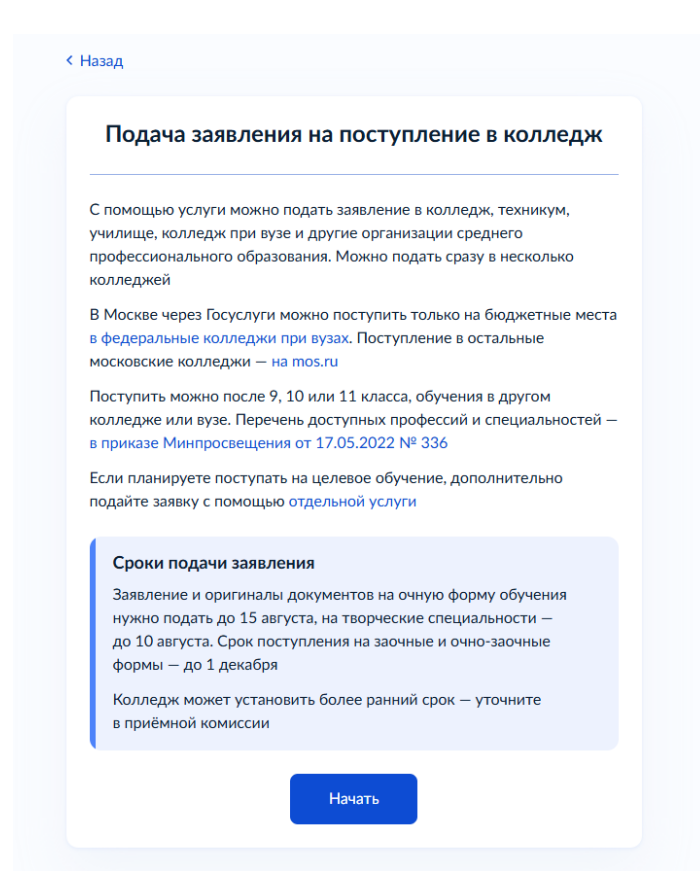

5. Следующий шаг – выбрать, на основании какого документа Вы поступаете в МЦК-КТИТС. Поступить можно на основании аттестата за 9 класс или за 11 класс.

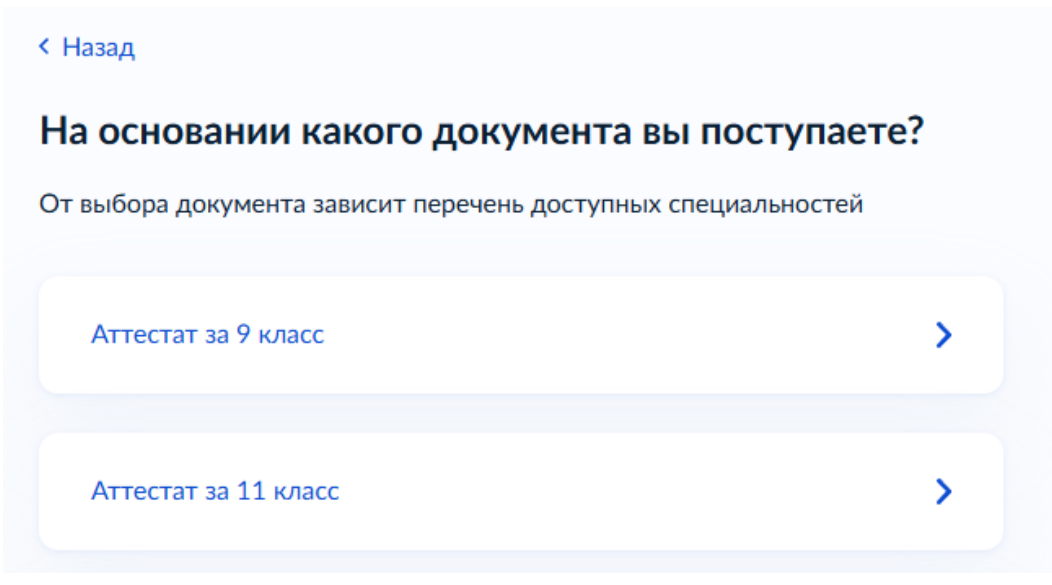

Подробно со специальностями на базе 9 и 11 класса можно ознакомиться на сайте МЦК-КТИТС:

https://mck-ktits.ru/контрольные-цифры-приема/

6. Выберите, есть ли у Вас среднее профессиональное образование. «Да» выбирают только поступающие, которые уже закончили какой-либо колледж или техникум. Если Вы не имеете среднее профессиональное образование, то нужно выбрать «Нет».

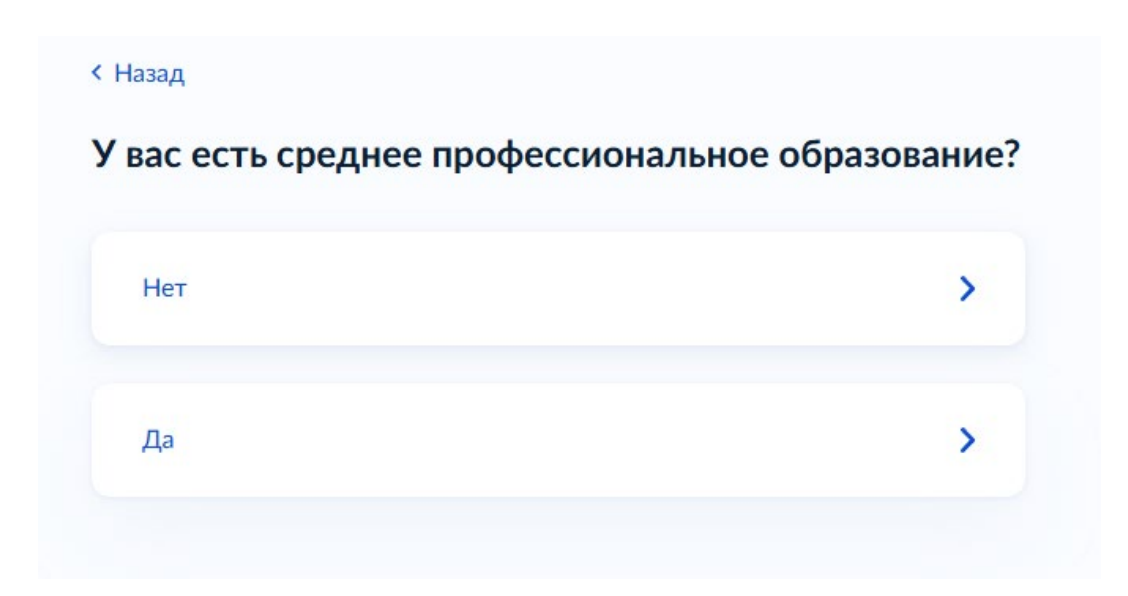

7. На следующем шаге будет предложено выбрать льготную категорию. Если Вы не относитесь к льготным категориям, то нужно выбрать «Не отношусь ни к одной категории» и нажать «Продолжить». В таком случае, переходите к пункту 10 данной инструкции.

В случае, если Вы выбрали льготную категорию, приготовьте документы для подтверждения.

| госуслуги | Гражданам 🐱 |                                            |                                                                                                    | Услуги                                                               | Документы                                                      | Заявления     | Платежи | Помощь | Q | БЕ , | ~ |
|-----------|-------------|--------------------------------------------|----------------------------------------------------------------------------------------------------|----------------------------------------------------------------------|----------------------------------------------------------------|---------------|---------|--------|---|------|---|
|           |             | < Наза,<br>К кан<br>Нужно<br>Кто им<br>Выб | ц<br>КОЙ ЛЬГОТНОЙ КАТЕГОР<br>будет подтвердить документам<br>еет право на социальные льготь<br>еетите категории                                                                    | <b>ИИ ОТНОС</b><br>ии. Можно вь<br>ы                                 | с <b>итесь?</b><br>юбрать несколы                              | ко категорий  |         |        |   |      |   |
|           |             |                                            | Не отношусь ни к одной катег<br>Герои России и обладатели тр<br>Участники боевых действий и<br>проведения специальной воен<br>ними, а также их дети<br>Ветераны и участники боевых | ории<br>ёх орденов N<br>служащие на<br>ной операци<br>с действий — 1 | 1ужества<br>а территориях<br>и (CBO) и грани<br>кроме участнин | ичащих с      |         |        |   |      |   |
|           |             |                                            | Военнослужащие и сотрудник<br>участников СВО<br>Дети военнослужащих и сотру<br>детей участников СВО<br>Дети участников боевых дейс                                                 | ки силовых ве<br>удников сило<br>твий за грани                       | едомств — кром<br>вых ведомств -                               | ие<br>— кроме |         |        |   |      |   |
|           |             |                                            | Дети умерших от COVID-19 м<br>Дети-сироты и дети, оставши<br>Дети-инвалиды<br>Люди с инвалидностью I или I                                                                         | едработнико<br>еся без попеч<br>I группы                             | в<br>іения родителе                                            | й             |         |        |   |      |   |
|           |             |                                            | Инвалиды вследствие военно<br>полученного во время военно<br>Дети инвалидов I группы млад<br>семей<br>Люди, подвергшиеся радиаци<br>Чернобыльской АЭС                              | й травмы или<br>й службы<br>дше 20 лет и:<br>и вследствие            | и заболевания,<br>в неполных мал<br>катастрофы на              | юимущих<br>Э  |         |        |   |      |   |
|           |             |                                            | Прод                                                                                                    | олжить                                                               |                                                                |               |         |        |   |      |   |

# 8. ДЛЯ ВЫБРАВШИХ ЛЬГОТНУЮ КАТЕГОРИЮ:

Рассмотрим пример поступления в МЦК-КТИТС со льготной категорией. В нашем примере абитуриентом выбрана категория «Детиинвалиды». Если у Вас есть льготная категория, нужно выбрать свою. После выбора категории, нажмите «Продолжить»

| Нужно   | будет подтвердить документами. Можно выбрать несколько категори                                                                              |
|---------|----------------------------------------------------------------------------------------------------|
| кто име | ет право на социальные льготы                                                                                                    |
| Выб     | ерите категории                                                                                                    |
|         | Не отношусь ни к одной категории                                                                                                    |
|         | Герои России и обладатели трёх орденов Мужества                                                                                              |
|         | Участники боевых действий и служащие на территориях<br>проведения специальной военной операции (CBO) и граничащих с<br>ними, а также их дети |
|         | Ветераны и участники боевых действий — кроме участников СВО                                                                                  |
|         | Военнослужащие и сотрудники силовых ведомств — кроме<br>участников СВО                                                                       |
|         | Дети военнослужащих и сотрудников силовых ведомств — кроме<br>детей участников СВО                                                           |
|         | Дети участников боевых действий за границей                                                                                                  |
|         | Дети умерших от COVID-19 медработников                                                                                                    |
|         | Дети-сироты и дети, оставшиеся без попечения родителей                                                                                       |
|         | Дети-инвалиды                                                                                                    |
|         | Люди с инвалидностью I или II группы                                                                                                    |
|         | Инвалиды вследствие военной травмы или заболевания,<br>полученного во время военной службы                                                   |
|         | Дети инвалидов I группы младше 20 лет из неполных малоимущих<br>семей                                                                        |
|         | Люди, подвергшиеся радиации вследствие катастрофы на<br>Чернобыльской АЭС                                                                    |
|         | Люди, подвергшиеся радиации вследствие катастрофы на<br>Чернобыльской АЭС                                                                    |

9. В нашем примере выберем вариант «Нет». О специальных условиях можно узнать, нажав на «Какие бывают специальные условия».

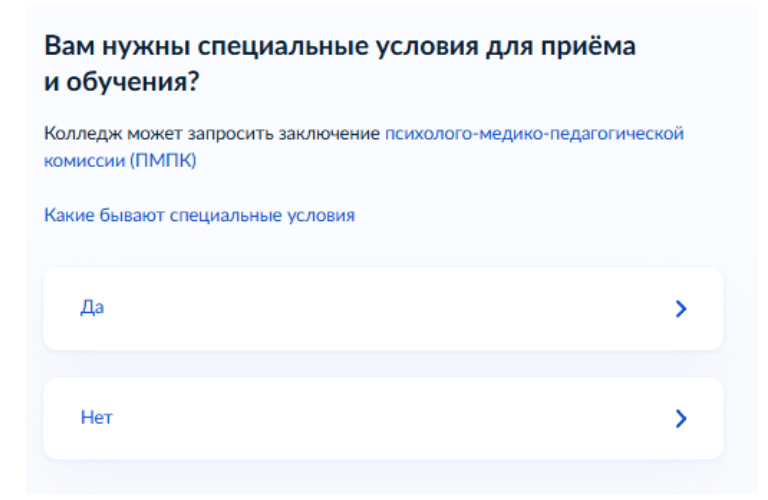

10. На следующем этапе открывается окно с выбором индивидуальных достижений. В том случае, если у нескольких абитуриентов окажется равный средний балл аттестата, то во внимание будут приниматься результаты индивидуальных достижений. Поэтому, если они у Вас есть, не забудьте сразу указать это и прикрепить документы.

| ыи  | ндивидуальных достижений                                                                                                    |
|-----|----------------------------------------------------------------------------------------------------|
| выб | ерите категории                                                                                                    |
|     | Ничего из нижеперечисленного                                                                                                    |
|     | Победа в олимпиадах или иных конкурсах                                                                                                    |
| ~   | Победитель или призёр чемпионата «Абилимпикс»                                                                                                   |
|     | Победитель или призёр отборочных этапов или финалов<br>чемпионатов «Профессионалы» и «АртМастерс (Мастера Искусств)»                            |
|     | Военная служба по призыву или по контракту, участие в СВО на<br>территориях Украины, ДНР, ЛНР, Запорожской или Херсонской<br>областей           |
|     | Победитель первенства мира или Европы по видам спорта, не<br>включённым в программы Олимпийских игр, Паралимпийских игр<br>и Сурдлимпийских игр |
|     | Победитель или призёр чемпионатов мира или Европы,<br>Олимпийских, Паралимпийских и Сурдлимпийских игр                                          |
|     | Волонтерская деятельность                                                                                                    |

## 11. В следующем окне нажать «Перейти к заявлению»:

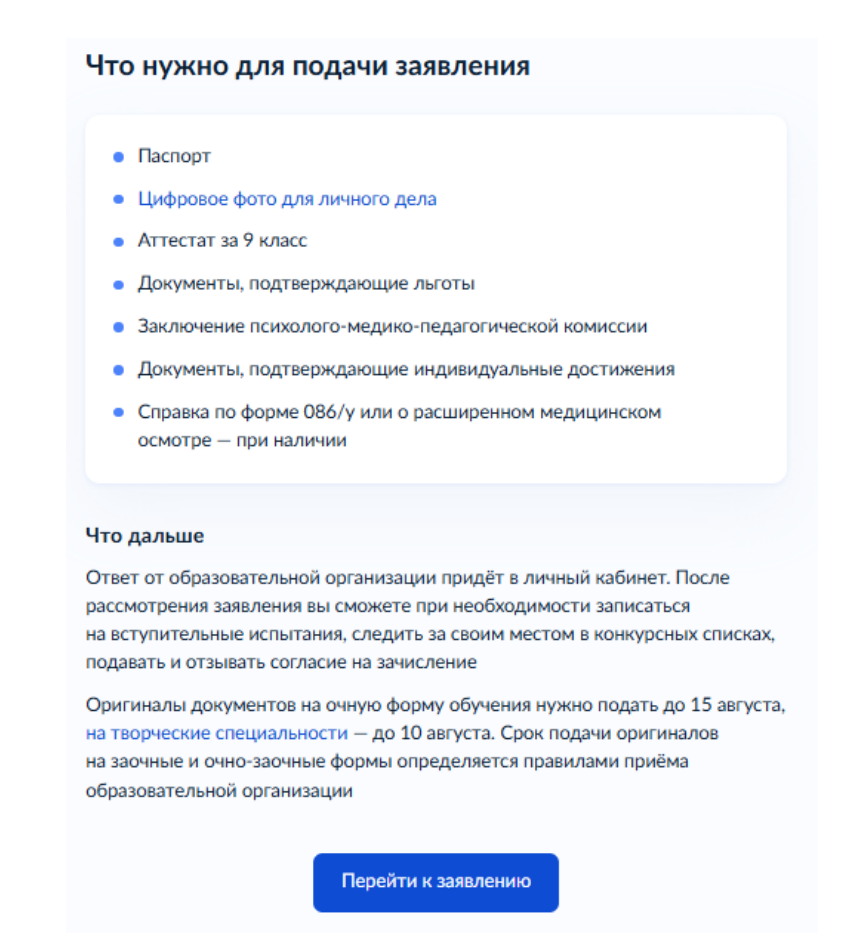

12. Далее открывается окно выбора специальностей. Обратите внимание, что по умолчанию открывается окно именно выбора специальностей (на скриншоте подписано цифрой 1). Для поступления в МЦК-КТИТС, необходимо нажать на «Колледж» (на рисунке обозначено цифрой 2).

| <b>госуслуги</b> Гр | ажданам 🗸 |                    | Услуги   | Документы | Заявления | Платежи | Помощь | Q         | 6E    | ~ |
|---------------------|-----------|--------------------|----------|-----------|-----------|---------|--------|-----------|-------|---|
| < Назад             |           |                    |          |           |           |         |        |           |       |   |
|                     | Выбери    | іте, куда хо       | тите     | е посту   | пать      |         |        |           |       |   |
|                     | Колледа   | к Специальность ил | 1и профе | ссия Реги | рн        |         |        |           |       |   |
| Поиск               | 2         |                    |          |           |           |         |        |           |       |   |
|                     |           |                    |          |           |           |         | Q V    | ' Все фил | іьтры |   |
|                     |           |                    |          |           |           |         |        |           |       |   |
|                     |           | Результат поиска   | Выбр     | ано       |           |         |        |           |       |   |

13. Для поступления в МЦК-КТИТС в строке поиска введите «Казанский техникум информационных». В выпадающем списке выберите ГАПОУ «Международный Центр Компетенций – Казанский техникум информационных технологий и связи»

| <b>ГОСУСЛУГИ</b> Гражданам ~                          | Услуги Документы Заявления Платежи Помощь Q 🗵 🗸 |
|-------------------------------------------------------|-------------------------------------------------|
| < Назад                                               |                                                 |
| Выберите,                                             | куда хотите поступать                           |
| Колледж                                               | Специальность или профессия Регион              |
| Поиск                                                 |                                                 |
| Казанский техникум информационных                     | Х Все фильтры                                   |
| ГАПОУ "Международный центр компетенций- Казанский тех | никум информационных технологий и связи"        |
| Не нашли нужный вариант? Возможные причины            |                                                 |
|                                                       |                                                 |

14. После выбора ГАПОУ «Международный Центр Компетенций – Казанский техникум информационных технологий и связи» в предыдущем пункте откроется возможность выбора специальностей именно в ГАПОУ «МЦК-КТИТС»:

| СУСЛУГИ Гражданам Ч                                                                                                    | Услуги Документы Заявления Платежи Помощь Q 📧 🔹                                                       |
|----------------------------------------------------------------------------------------------------|----------------------------------------------------------------------------------------------------|
| Колледж С                                                                                                    | пециальность или профессия Регион                                                                     |
| Поиск                                                                                                    |                                                                                                    |
|                                                                                                    | Q У Все фильтры                                                                                       |
| Колледик, технякум, учалище, колледик при вузе или другая организация с<br>ГАПОУ "Международный центр компетенций- Казанский техні | реднего профессионыльных оорьвования<br>икум информационных технологий и связи" ×                     |
|                                                                                                    |                                                                                                    |
| Pe                                                                                                    | ультат поиска Выбрано                                                                                 |
| Общежитие                                                                                                    | Общеноптие                                                                                            |
| ГАПОУ "Международный центр компетенций-<br>Казанский техникум информационных технологий<br>сяязи"                                  | ГАПОУ "Международный центр компетенций-<br>и Казанский техникум информационных технологий и<br>связи" |
| <ul> <li>Казань</li> </ul>                                                                                                    | Казань                                                                                                |
| 09.02.06 Сетевое и систменое администрирование<br>Очное, бюджетное, 25 мест, 3 года 10 месяцев                                     | 09.02.01 Компьютерные системы и комплексы<br>Очное, бюджетное, 25 мест, 3 года 10 месяцев             |
| Выбрать                                                                                                    | Выбрать                                                                                               |
| Общежитие                                                                                                    | Общенатие                                                                                             |
| ГАПОУ "Международный центр компетенций-                                                                                            | ГАПОУ "Международный центр компетенций-                                                               |
| Казанский техникум информационных технологий<br>связи"                                                                             | и Казанский техникум информационных технологий и связи"                                               |
| 📀 Казань                                                                                                    | 🛞 Казань                                                                                              |
| 10.02.05 Обеспечение информационной безопасности<br>автоматизированных систем<br>Очное, платное, 5 мест, 3 года 10 месяцев         | 11.02.15 Инфокоммуникационные сети и системы связи<br>Очное, платное, 31 место, 3 года 10 месяцея     |
| Выбрать                                                                                                    | Выбрать                                                                                               |

## 15. Выбираем интересующую специальность, нажав на нее.

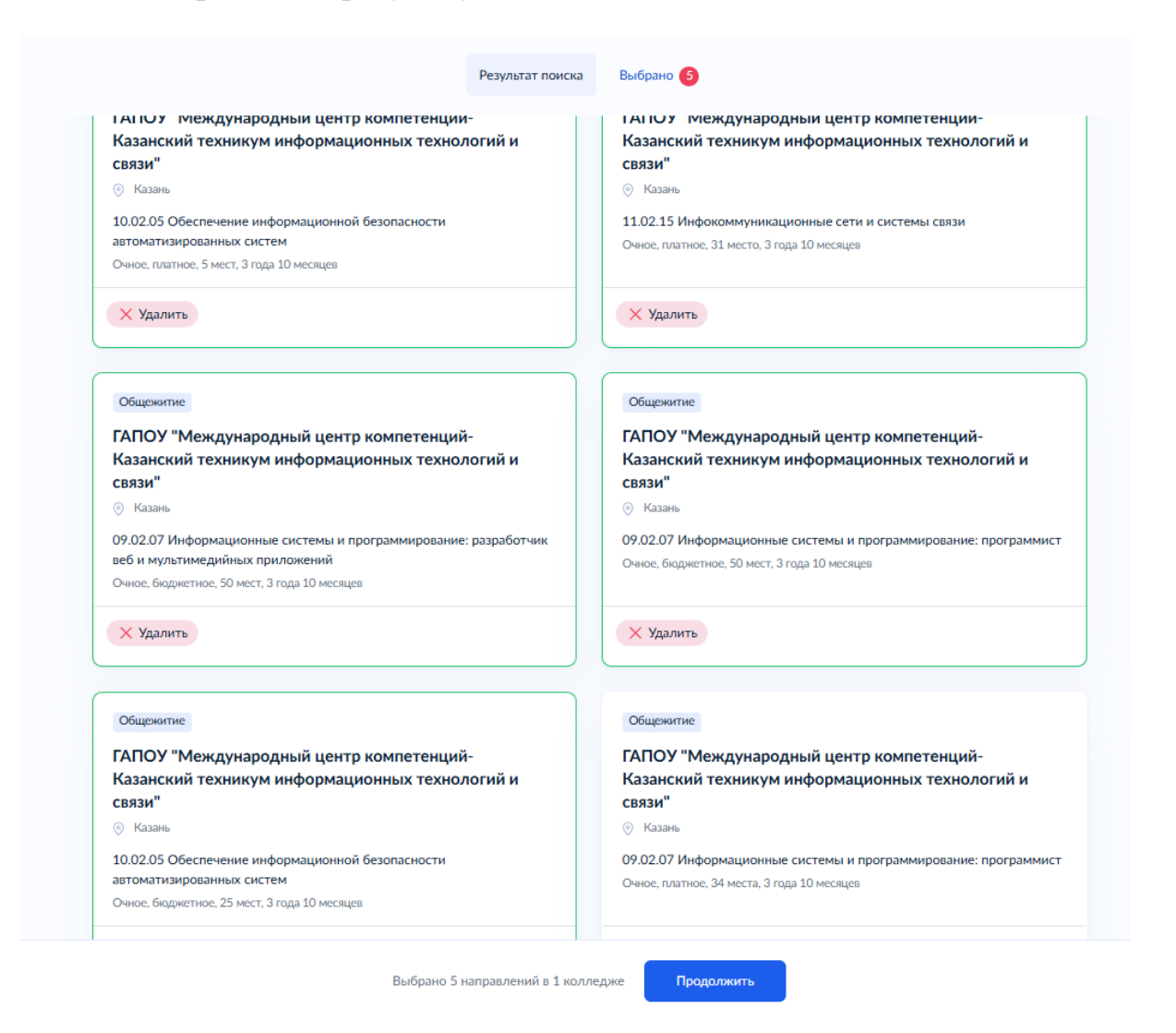

Обратите внимание, что заявление можно подать не более чем на 5 специальностей. При выборе специальности необходимо указать только один вид финансирования: бюджетное или платное.

| Результат поиска                                                                                    | Выбрано 2                                                                                           |
|----------------------------------------------------------------------------------------------------|----------------------------------------------------------------------------------------------------|
| Общежитие                                                                                           | Общежитие                                                                                           |
| ГАПОУ "Международный центр компетенций-<br>Казанский техникум информационных технологий м<br>связи" | ГАПОУ "Международный центр компетенций-<br>Казанский техникум информационных технологий и<br>связи" |
| 📀 Казань                                                                                            | ♦ Казань                                                                                            |
| 09.02.07 Информационные системы и программирование: разработчик<br>веб и мультимедийных приложений  | 09.02.07 Информационные системы и программирование: разработчик<br>веб и мультимедийных и мложений  |
| Очное, платное, 34 места, 3 года 10 месяция                                                         | Очное, бюджетное, 50 мест, 3 года 10 месяцев                                                        |
| Х Удалить                                                                                           | Х Удалить                                                                                           |
|                                                                                                    |                                                                                                    |

16. При поступлении в МЦК-КТИТС абитуриенты вправе получить место в общежитии. Для этого нужно поставить галочку напротив ГАПОУ «Международный Центр Компетенций – Казанский техникум информационных технологий и связи».

| < Назад<br>Выберите колледжи, в которых нужно общежитие                                                                         |
|----------------------------------------------------------------------------------------------------|
| Если общежитие не нужно, ничего не отмечайте и нажмите «Продолжить»                                                             |
| Выберите колледжи<br>ГАПОУ "Международный центр компетенций- Казанский техникум<br>информационных технологий и связи"<br>Казань |
| Продолжить                                                                                                    |

Общежитие предоставляется иногородним студентам, без прописки в городе Казань.

- 17. Далее в окне с проверкой данных, проверьте свои персональные данные и нажмите «Верно».
- 18. В следующем открывшемся окне нажмите «Да». Если данные с ФРДО не подтягиваются, нажмите «Нет» и вручную заполните данные об аттестате.

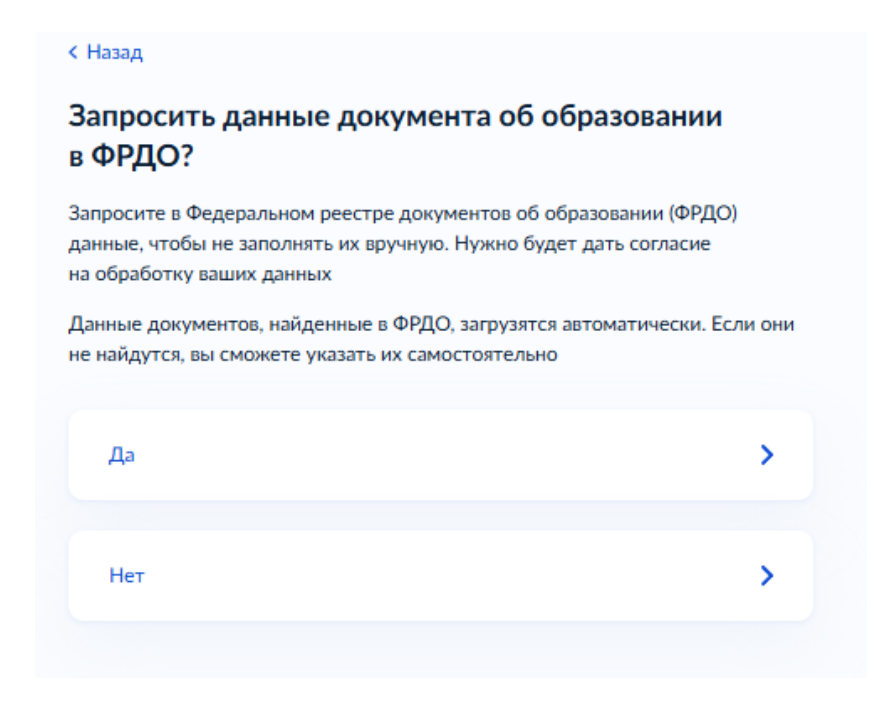

19. ЕСЛИ ДАННЫЕ С ФРДО НЕ ПОДТЯНУЛИСЬ, вручную вводим данные аттестата. Внимание! Серии у аттестатов за 9 класс нет. На рисунке красным выделен номер аттестата:

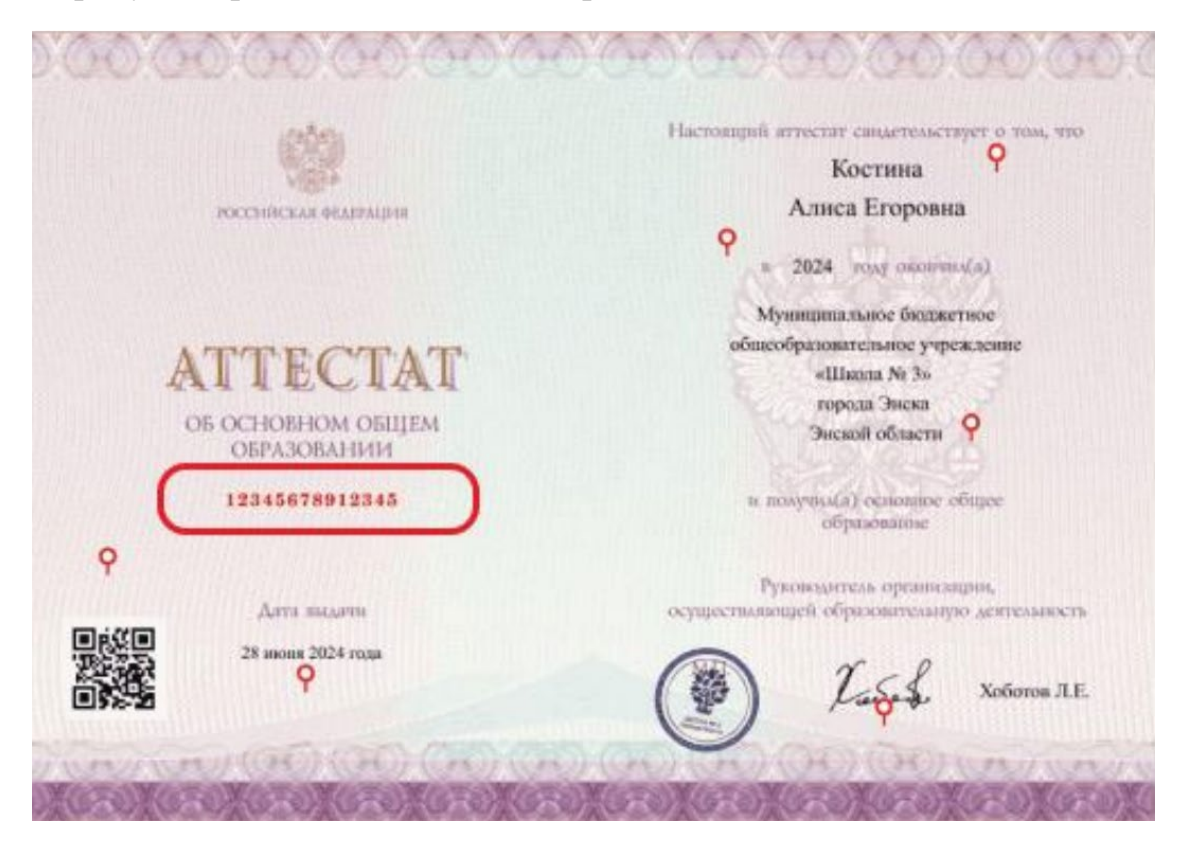

Заполняем данные в соответствии с документом об образовании. Серия не заполняется, если у Вас аттестат. Нажмите «Продолжить».

| Аттестат за | 9 класс              |                |   |
|-------------|----------------------|----------------|---|
| Серия       | Номер                | Дата выдачи    |   |
|             | 123456789            | 16.05.2025     | 8 |
| Три наличии |                      |                |   |
| Кем выдан   |                      |                |   |
| мбоу "соі   | Ш №3" города Энска З | Энской области |   |

- 20. В следующем окне необходимо загрузить документ об образовании. Для поступления в МЦК-КТИТС, отсканируйте свой аттестат как лицевую сторону, так и вкладыш с оценками, либо сделайте качественные фотографии, на которых документ будет хорошо освещен и не будет перекрыт посторонними предметами. ОБРАЩАЕМ ВАШЕ СКАНЫ/ФОТОГРАФИИ ВНИМАНИЕ: НУЖНЫ ПЕРВОЙ СТРАНИЦЫ ATTECTATA, ТИТУЛЬНОЙ СТРАНИЦЫ ОЦЕНКАМИ ВНУТРЕННЕЙ ЧАСТИ ПРИЛОЖЕНИЯ С И ПРИЛОЖЕНИЯ С ОЦЕНКАМИ. Нажмите «Продолжить»
- 21. Если Вы указывали, что у Вас есть индивидуальные достижения так же нужно загрузить их сканы или качественные фотографии. Нажмите продолжить.
- 22. Для поступления в МЦК-КТИТС необходимо загрузить фото для личного дела. Нужна качественная фотография в анфас «как на паспорт». Загрузив ее, нажмите «Продолжить».
- 23. Если Вы выбирали льготы в начале подачи заявления, необходимо внести данные о документе, подтверждающем льготу. Напоминаем, что в п.7 была выбрана категория льготы «Дети-инвалиды», поэтому появилось следующее окно. Заполнять строго в соответствии с подтверждающим документом:

| Справка об инвали,     | дности        |           |  |
|------------------------|---------------|-----------|--|
| ерия                   |               | Номер     |  |
| МСЭ-2000               |               | 123456778 |  |
| ата установления инвал | идности       |           |  |
| 17.05.2013             | 8             |           |  |
| цата следующего освиде | тельствования |           |  |
|                        | 8             |           |  |
| Бессрочно              |               |           |  |
| руппа инвалидности     |               |           |  |
| 3                      |               |           |  |
| Іричина                |               |           |  |
|                        |               |           |  |
| Причина в справ        | ке не указана |           |  |

- 24. На следующей странице нужно загрузить скан или качественную фотографию подтверждающего документа, на которых документ будет хорошо освещен и не будет перекрыт посторонними предметами.
- 25. Для проживания в общежитии МЦК-КТИТС, нужна справка 086-у. Откроется окно с предупреждением об этом. Нажмите «Продолжить».

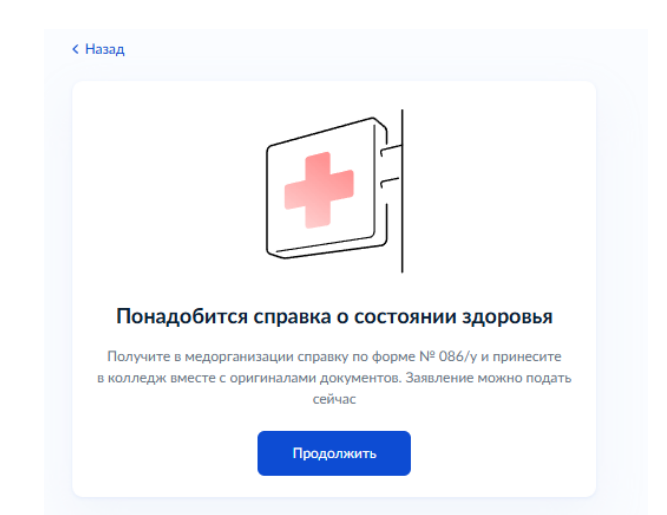

26. Если ранее Вы выбирали льготу и особые условия для обучения и сдачи экзаменов, ЕПГУ предложит загрузить заключение ПМПК. Нажмите «Да», загрузите документ (качественное фото/скан), нажмите «Продолжить»

| < Назад                                       |                                      |
|-----------------------------------------------|--------------------------------------|
| Хотите загрузить заключе                      | ние ПМПК?                            |
| Колледж может попросить подтверди<br>обучения | гь потребность в особых условиях для |
| Да                                            | >                                    |
| Нет                                           | >                                    |

27. Если Вы еще не достигли совершеннолетия, ЕПГУ предложит ввести данные Вашего родителя или законного представителя. Корректно заполните данные, нажмите «Продолжить». Указывайте существующий номер и существующую почту.

| Фамилия            |  |
|--------------------|--|
| Петров             |  |
| Имя                |  |
| Петр               |  |
| Отчество           |  |
| Петрович           |  |
| При наличии        |  |
| Номер телефона     |  |
| +7 (888) 888-88-88 |  |
| Электронная почта  |  |
| pochta@mail.ru     |  |

28. Последним шагом к поступлению в МЦК-КТИТС является согласие с правилами предоставления услуги поступления. Внимательно прочитайте правила, нажмите «Отправить заявление».

| Мне известна дата подачи оригиналов документов<br>в образовательную организацию<br>Мной прочитан устав образовательной организации, просмотрен<br>лицензия на образовательную деятельность, свидетельство<br>о государственной аккредитации, образовательные программы<br>и прогиме документы, регламентирующие организацию и веление |     | даю согласие на обработку моих персопальных данных, полученных<br>в связи с поступлением в учебное заведение                                                                                                    |
|----------------------------------------------------------------------------------------------------|-----|----------------------------------------------------------------------------------------------------|
| Мной прочитан устав образовательной организации, просмотрен<br>лицензия на образовательную деятельность, свидетельство<br>о государственной аккредитации, образовательные программы<br>и пругие документы, регламентирующие организацию и веление                                                                                     | • 1 | Мне известна дата подачи оригиналов документов<br>в образовательную организацию                                                                                                    |
| образовательной деятельности, права и обязанности обучающих                                                                                                    | • 1 | Иной прочитан устав образовательной организации, просмотрены<br>лицензия на образовательную деятельность, свидетельство<br>о государственной аккредитации, образовательные программы<br>и другие документы, регламентирующие организацию и ведение<br>образовательной деятельности, права и обязанности обучающихся |
| Подтверждаю, что получено согласие родителя или законного представителя                                                                                                    | • 1 | Одтверждаю, что получено согласие родителя или законного представителя                                                                                                    |

### 29. При успешной подаче заявления, откроется следующее окно.

#### Заявление отправлено

Дождись рассмотрения заявления — сообщение от колледжа придёт в личный кабинет

#### Что дальше

- Следите за уведомлениями от колледжей в личном кабинете могут попросить прислать дополнительные документы или уточнить сведения
- Если собираетесь сдавать вступительные испытания в колледже, посмотрите расписание в личном кабинете и запишитесь
- До окончания срока приёма заявлений можно изменить список выбранных колледжей или специальностей и профессий
- Отслеживайте своё место в конкурсных списках из личного кабинета, чтобы определиться с колледжем для поступления
- Подайте согласие на зачисление на выбранную специальность или профессию. Если передумаете, согласие можно будет отозвать и подать заново

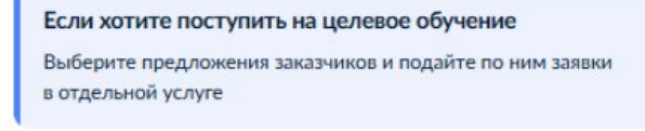

#### В личный кабинет Целевое обучение

Нажмите «В личный кабинет» и убедитесь, что заявление подано:

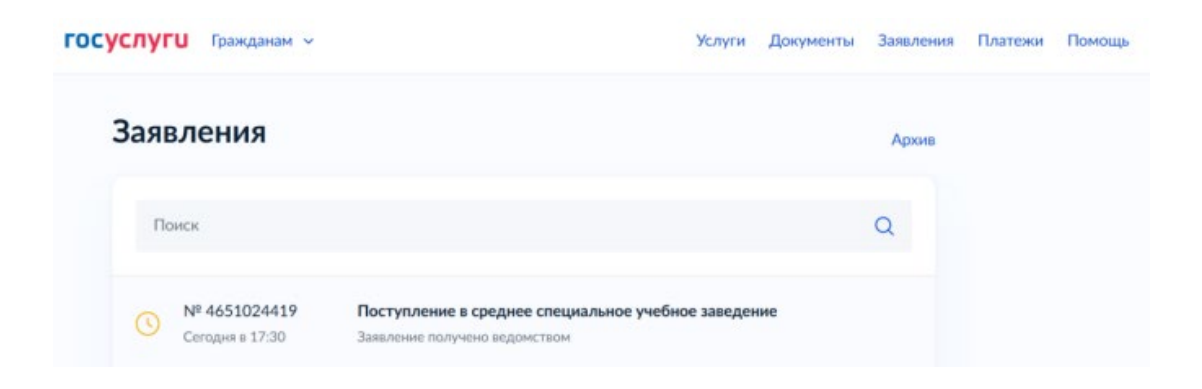